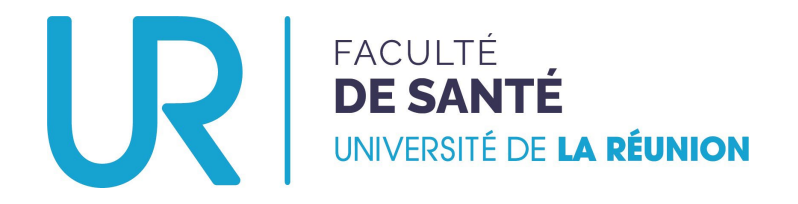

# Déposer un dossier de candidature

TROISIÈME CYCLE DES ÉTUDES MÉDICALES

Stage hors subdivision

### **ENTRANT**

(Étudiant·e·s d'une autre subdivision VERS L'OCÉAN INDIEN)

### Aller sur la plateforme...

### • Se rendre à l'adresse : <u>https://candidatures-sante.univ-reunion.fr/</u>

Créer son compte

#### Bienvenue sur votre espace de candidature

Pour voir toutes les campagnes disponibles sur la plateforme, regardez cidessous dans la section « Campagnes » . Pour créer un compte et postuler, cliquez sur « Créer un compte » en haut à droite.

Si vous avez déjà participé à une campagne dans le passé et que vous souhaitez postuler à nouveau, connectez-vous avec vos identifiants et cliquez sur « Déposer un nouveau dossier ».

🐧 Trier 🛛 Par catégorie de programme 🗙

Rechercher

Q

#### TROISIEME CYCLE DES ETUDES MEDICALES

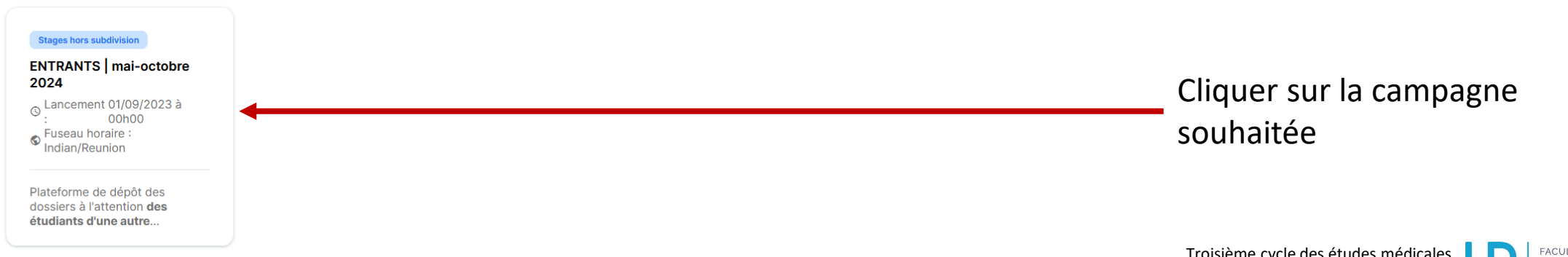

## Opter pour la campagne souhaitée...

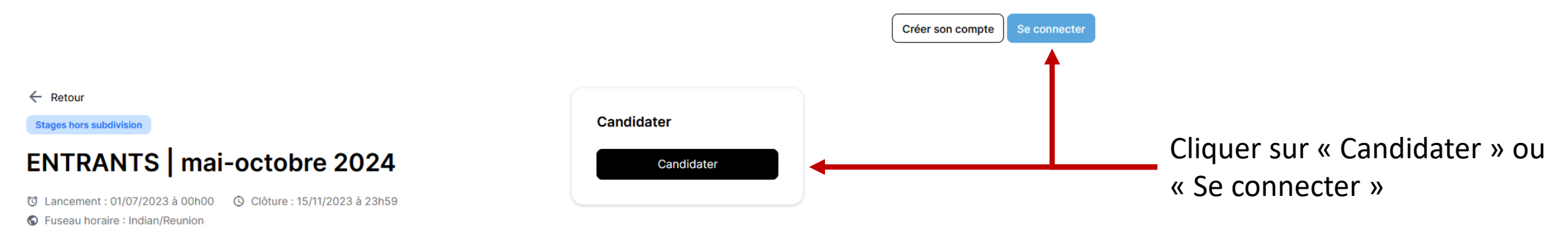

À propos

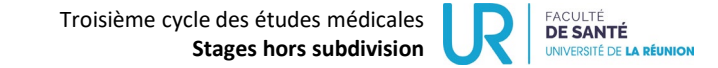

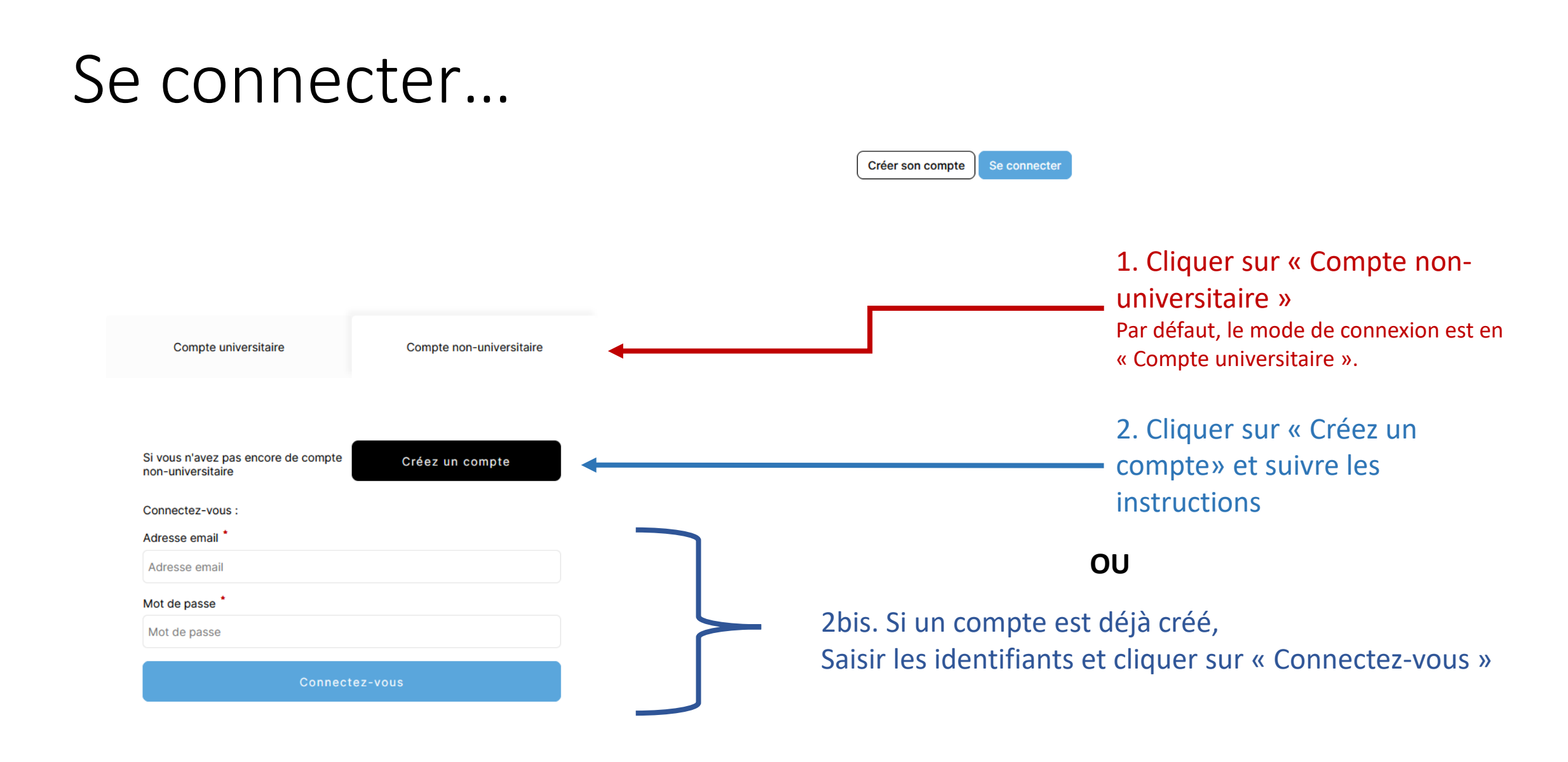

### Gérer ses candidatures...

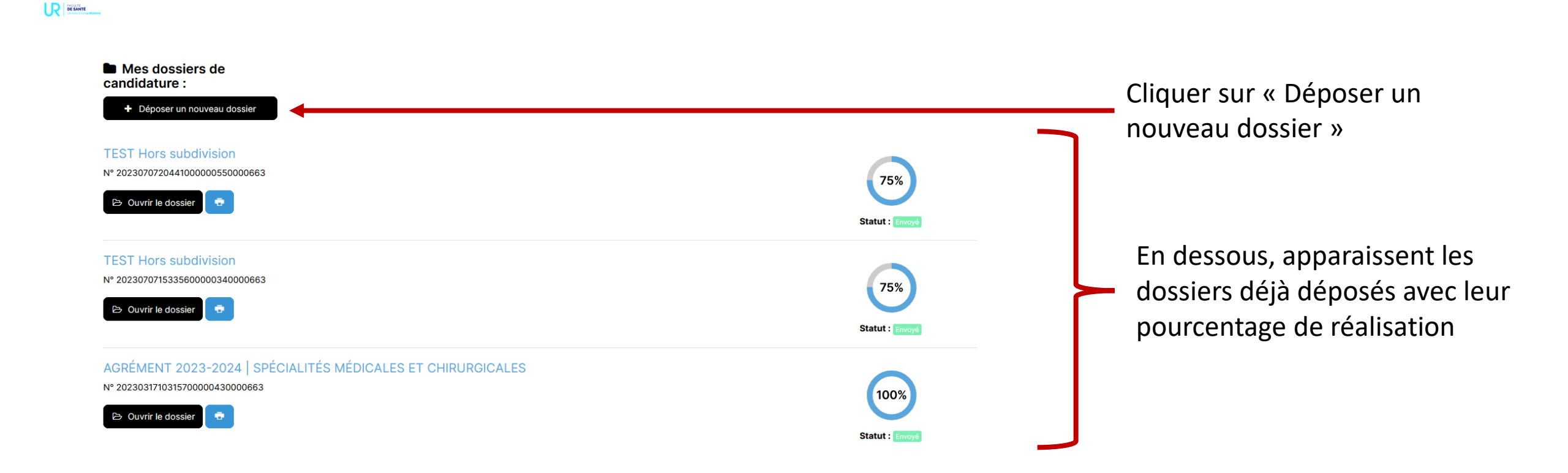

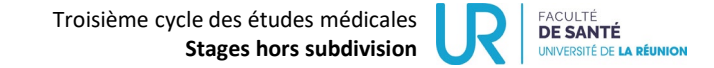

## Déposer un dossier...

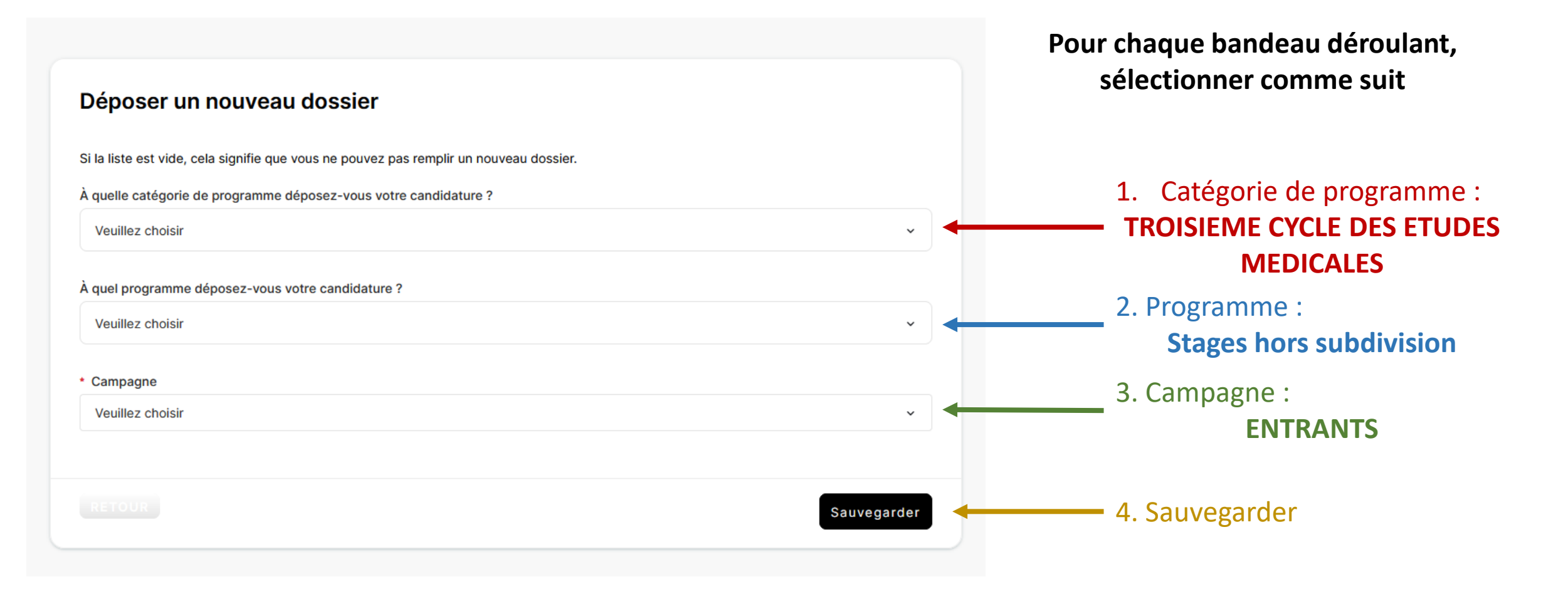

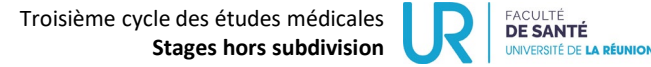